### ¿Cómo moderar participantes en Zoom?

PASO 1: Dirígete al menú, de la parte inferior de tu pantalla y selecciona "Manage participants".

# Paso 1

| Meeting Topic:  | Aula virtual 1931               |  |  |
|-----------------|---------------------------------|--|--|
| Host:           | María A. Zambrano               |  |  |
| Invitation URL: | https://udd.zoom.us/j/989681208 |  |  |
|                 | Copy URL                        |  |  |
| Participant ID: | 49                              |  |  |
|                 |                                 |  |  |

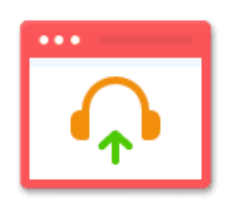

Join Audio Computer Audio Connected

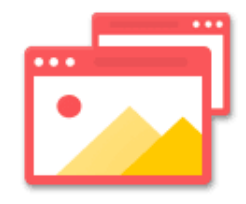

Share

Ŷ

Share

**R**1

Manage Participants

2...

Invite

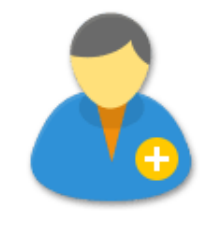

Invite Others

**End Meeting** 

 $\bigcirc$ 

Record

999

Chat

 $\sim$ 

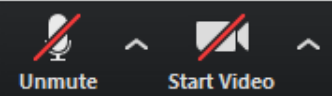

# PASO 2: Visualiza la lista de participantes desde la parte superior derecha de tu pantalla.

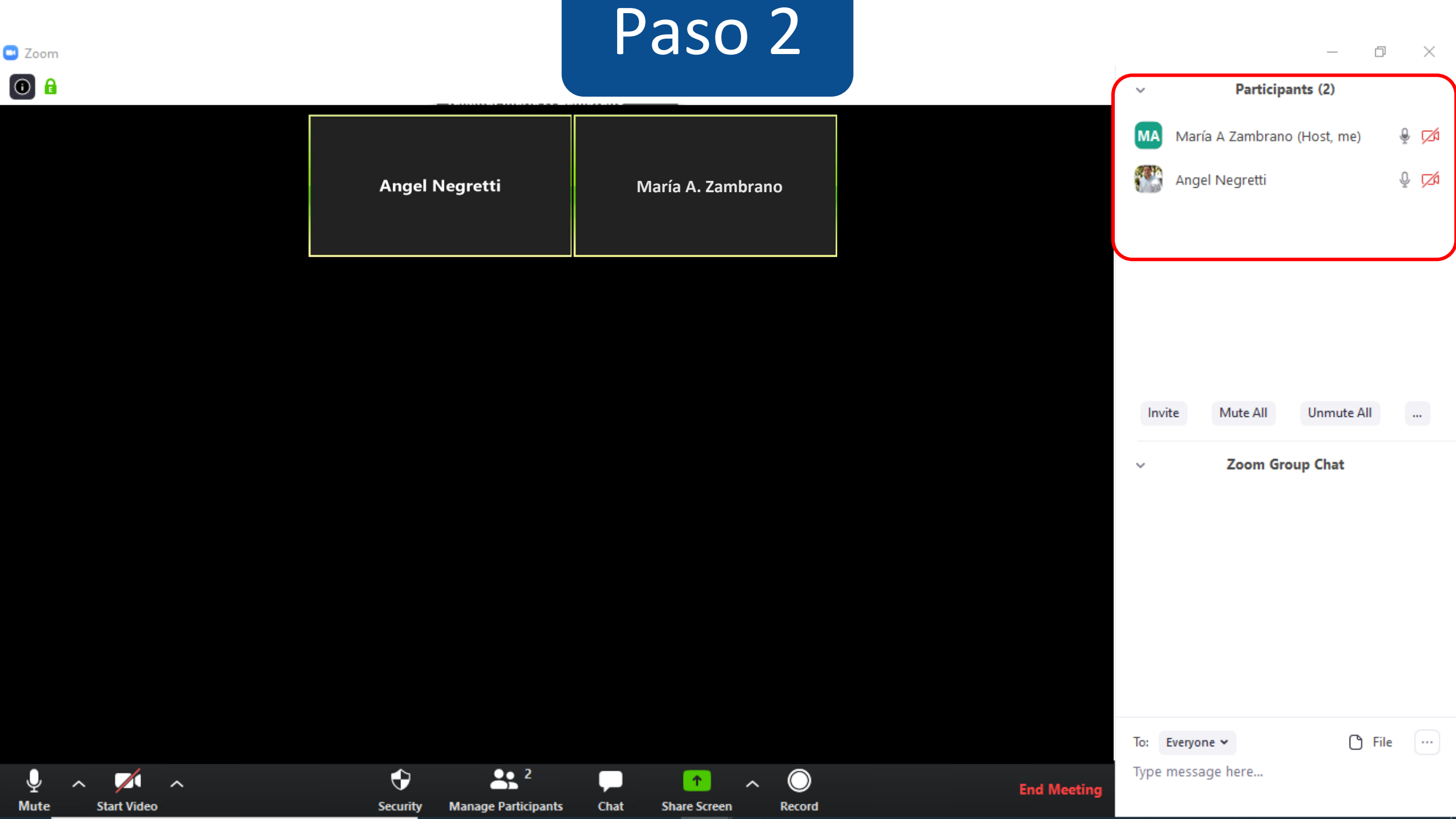

# PASO 3: Podrás invitar un nuevo participante "invite", silenciarlos a todos "Mute All", o volver a activar el audio para escuchar a tus estudiantes "Unmete All".

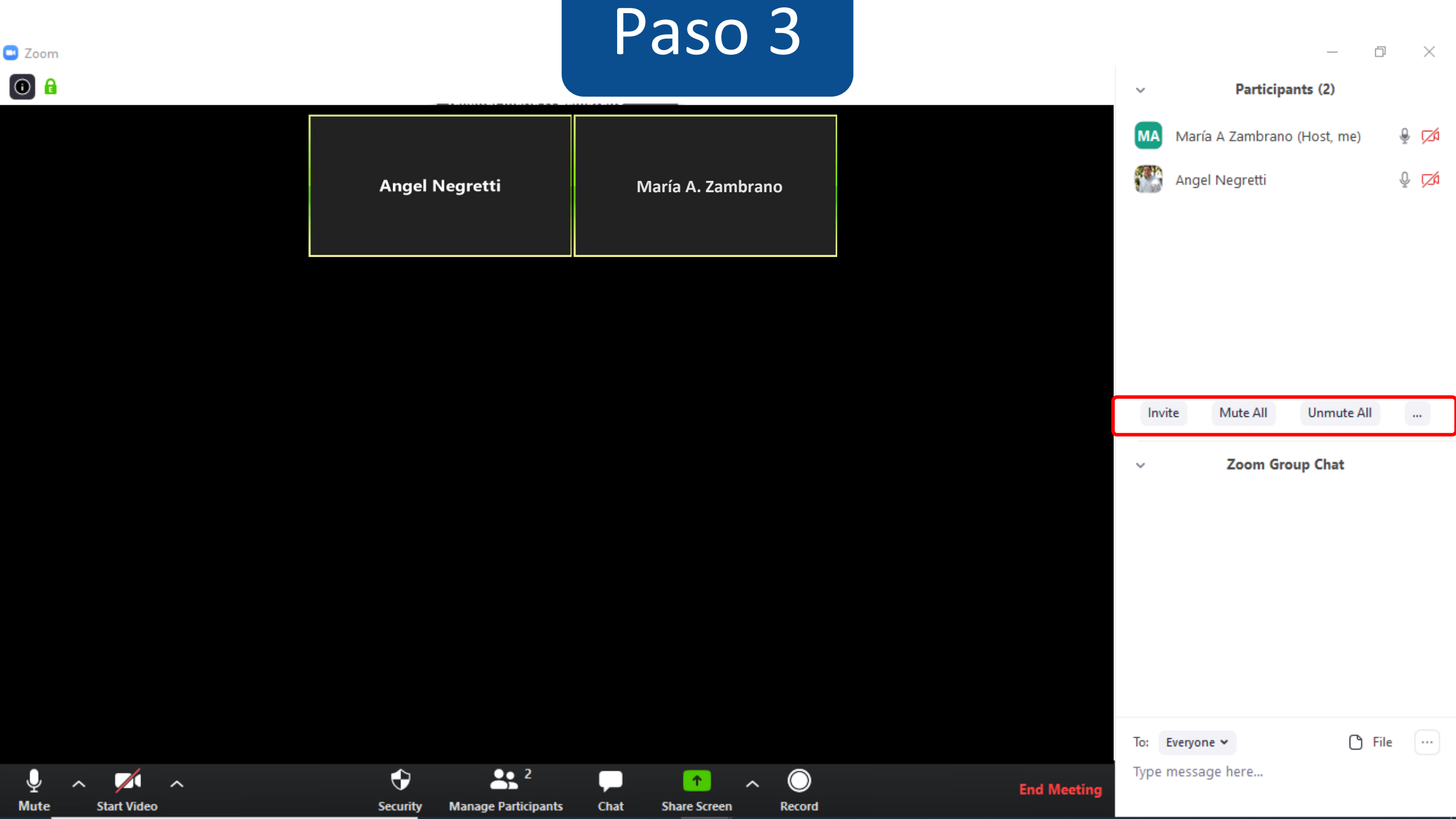

Debes tener en cuenta, que no tendrás el control absoluto del audio y video del estudiante.

En el caso de silenciarlos a todos, y luego reactivarles el audio. El estudiante recibe una notificación que le da la potestad de elegir si activa o no la herramienta. Esto mismo sucede con el video.

**PASO 4:** Tal como en una clase presencial, el estudiante podrá levantar la mano y esperar que le des el turno para hablar. Esta opción la verás al lado de su nombre en el panel de participantes.

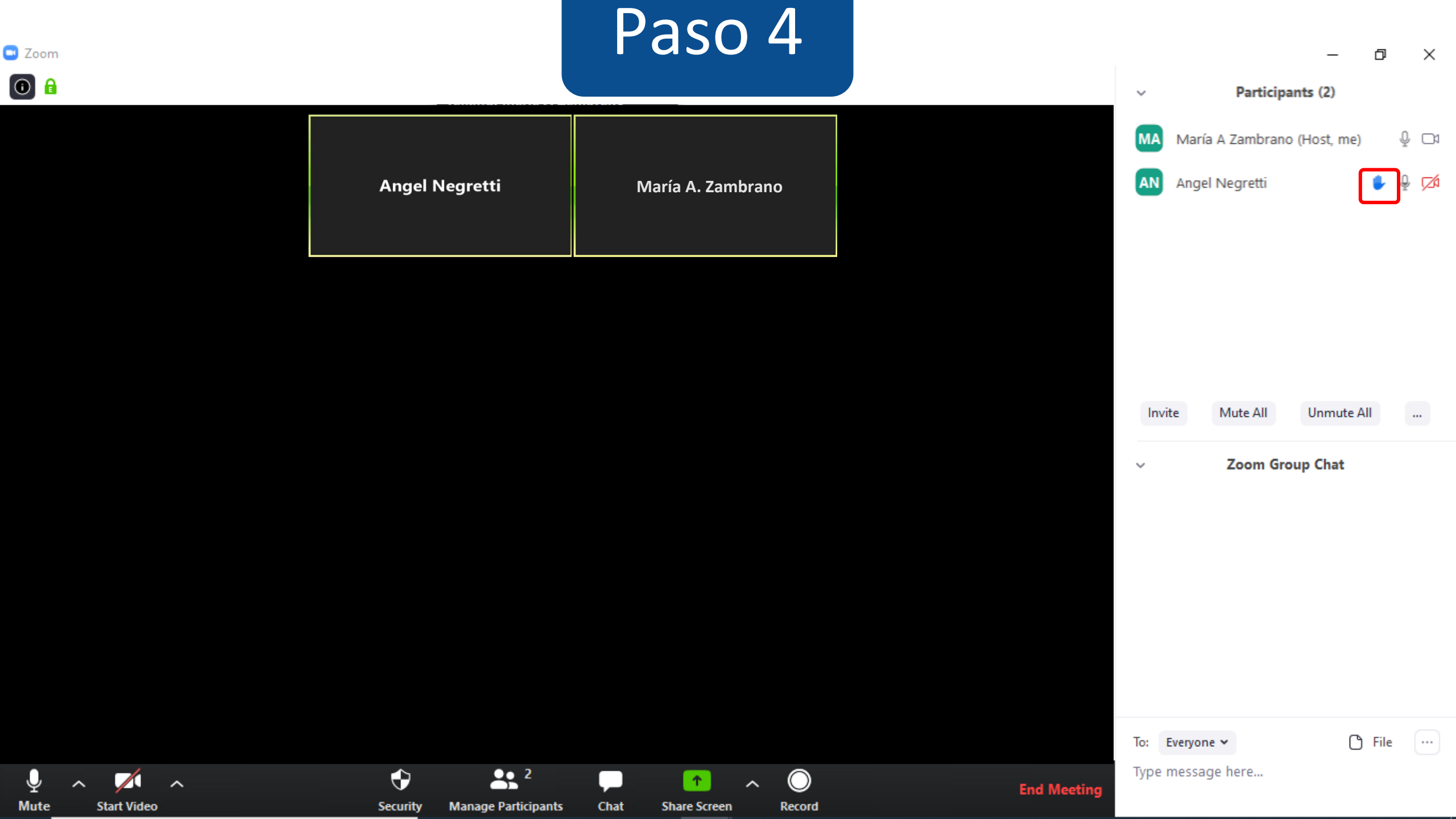

**PASO 5**: Luego de atender la solicitud del estudiante, podrás bajar su mano haciendo clic en el botón "Lower Hand", que aparece si posicionas el mouse sobre su nombre.

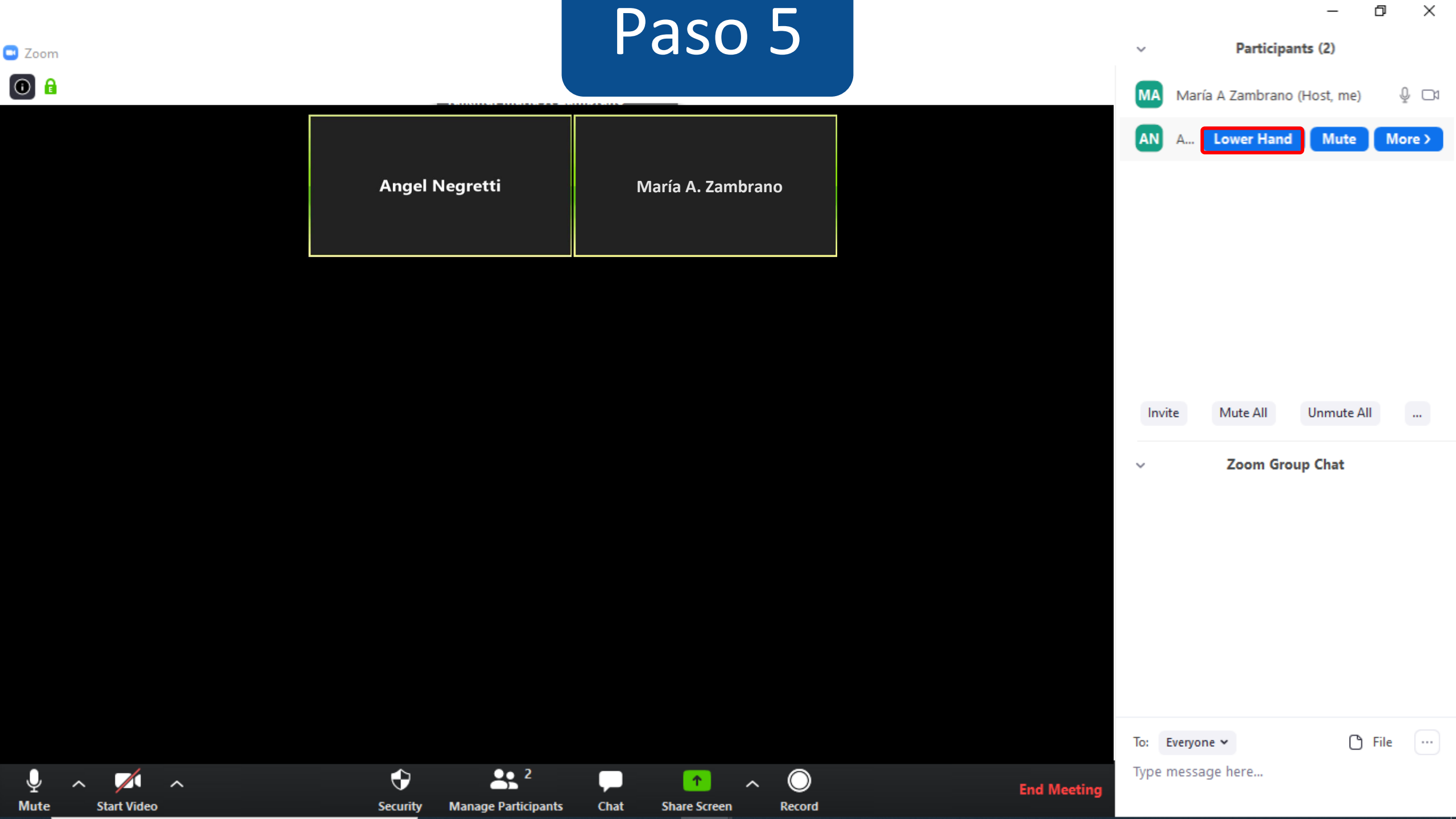

PASO 6: Puedes silenciar al estudiantes desde el papel de participantes, haciendo clic sobre su nombre.

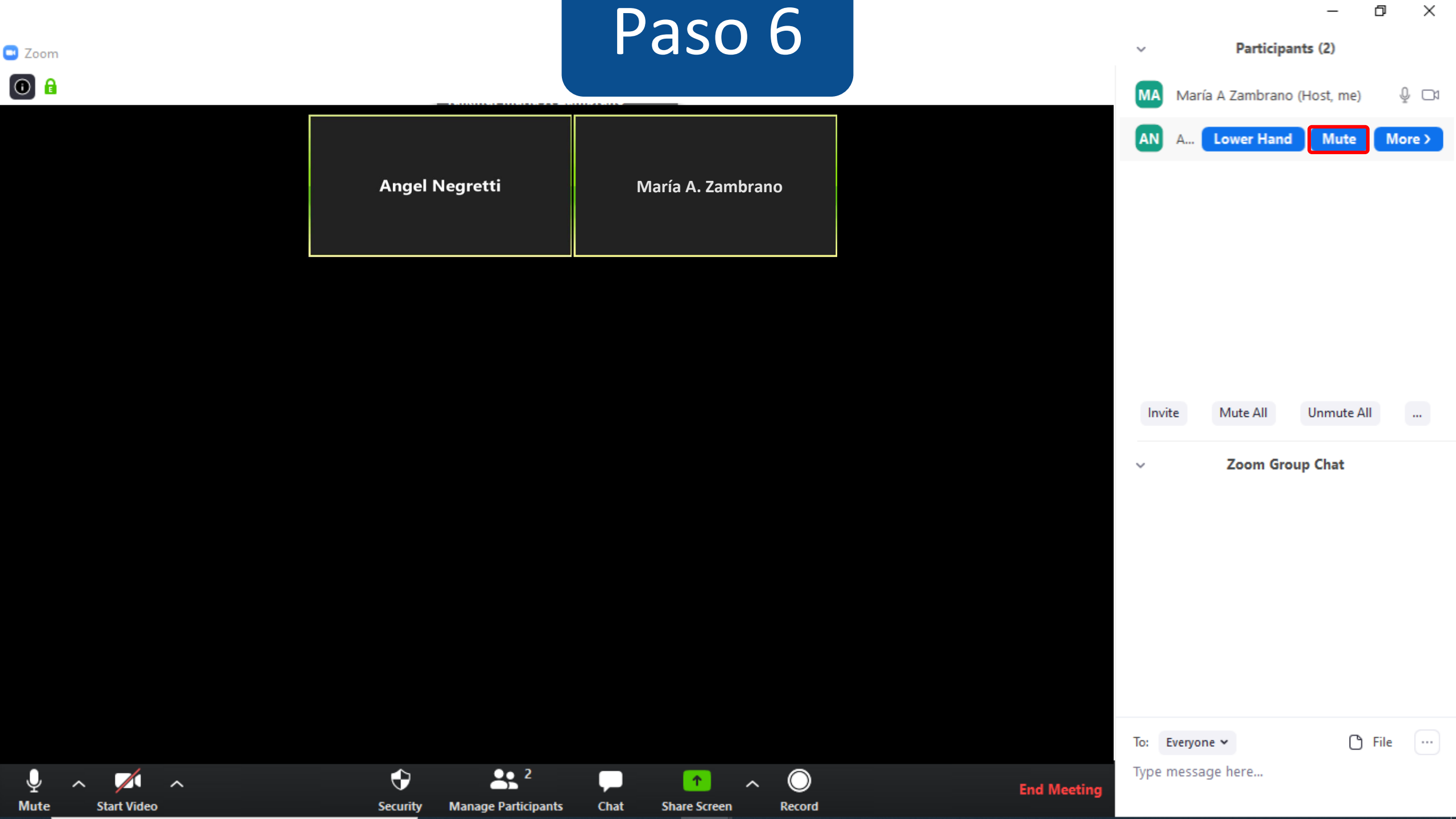

# PASO 7: Si deseas conocer otras opciones, haz clic en "More".

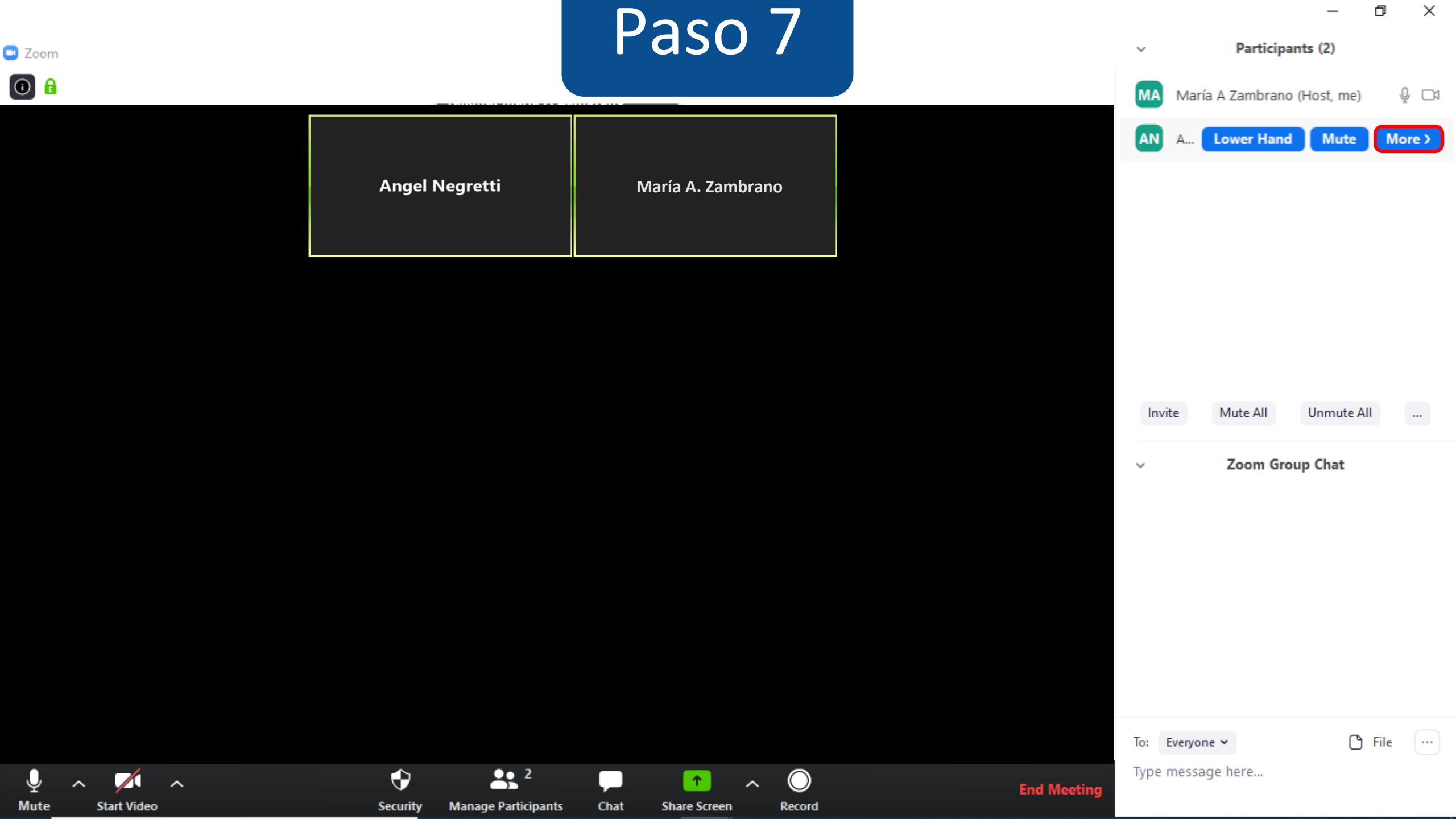

# PASO 8: Puedes solicitar al estudiante que active su video desde la opción "Ask to Start Video".

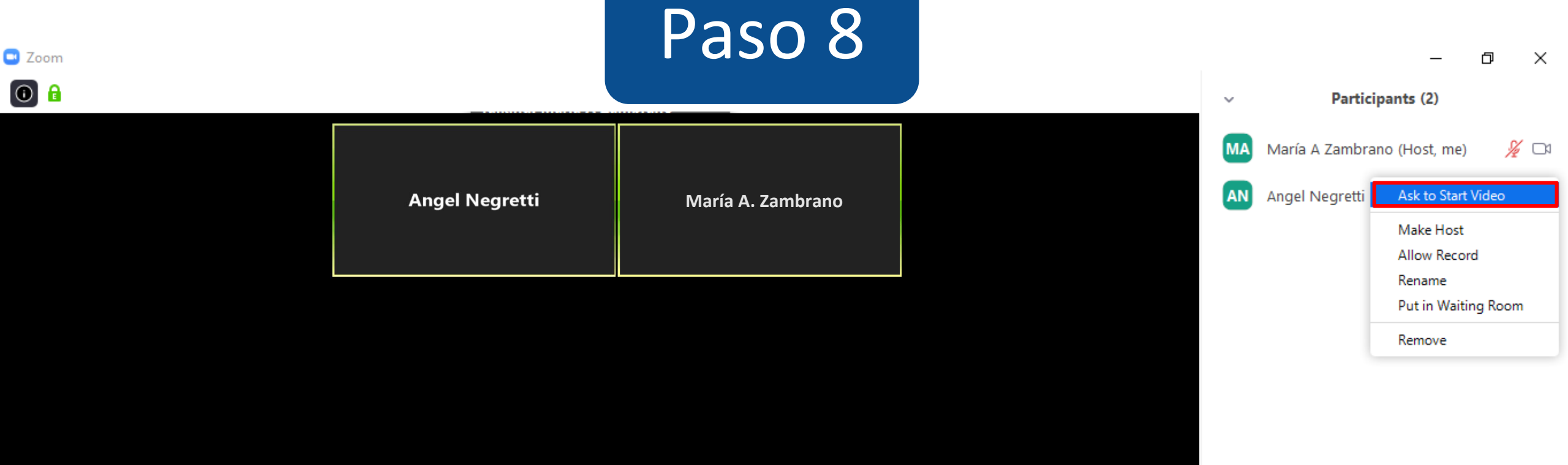

To: Everyone 🗸 Type message here... **2**  $\bullet$  $\bigcirc$ Ŷ 1 ~  $\sim$  $\sim$ End Meeting Mute Start Video Manage Participants Security Chat Share Screen Record

...

🕒 File

PASO 9: Haz clic en "Make Host", y dale el perfil de Co-anfitrión a otro asistente. Te recomendamos que esta opción la ocupes con tus colegas o ayudante.

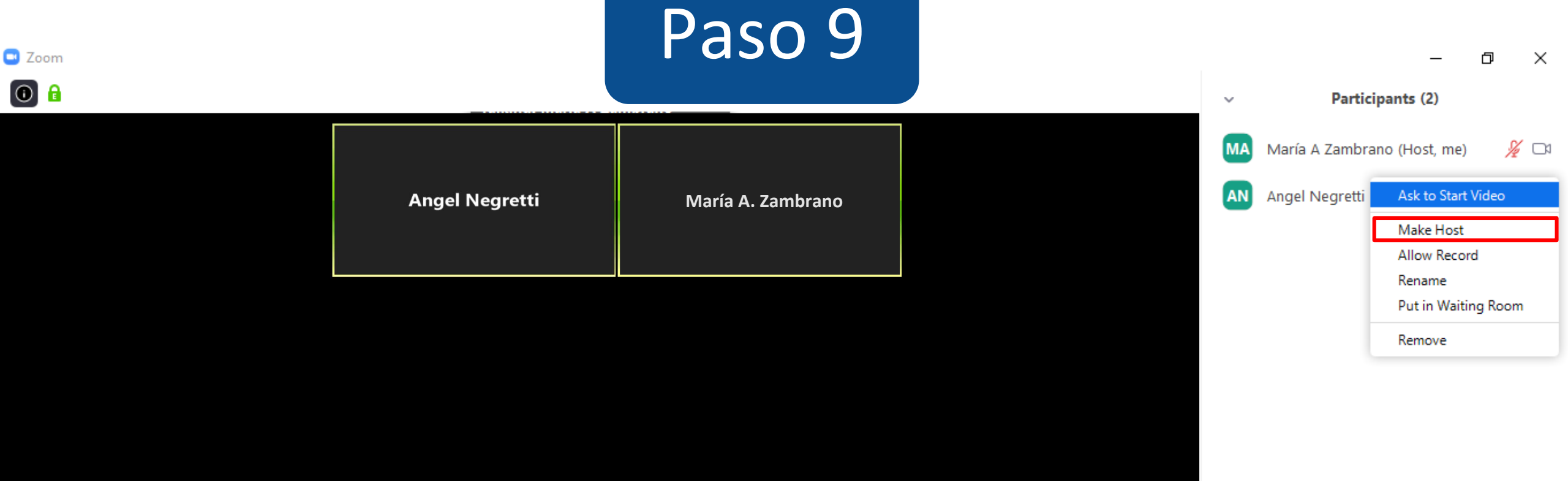

**2**  $\bullet$  $\bigcirc$ 1 ~  $\sim$ 

Chat

Share Screen

Record

Manage Participants

Security

Ŷ

Mute

 $\sim$ 

Start Video

To: Everyone 🗸

🖰 File

...

Type message here...

End Meeting

La opción de "Make a host", le permite también al co-anfitrión, la opción de compartir su pantalla.

# **PASO 10:** Si deseas utilizar la opción anterior deberás activar desde Zoom.us, configuración la alternativa de "Anfitrión conjunto", luego haz clic en el botón "regenerar", que se encuentra al final de la pantalla para que el cambio sea activado.

# Paso 10

☆

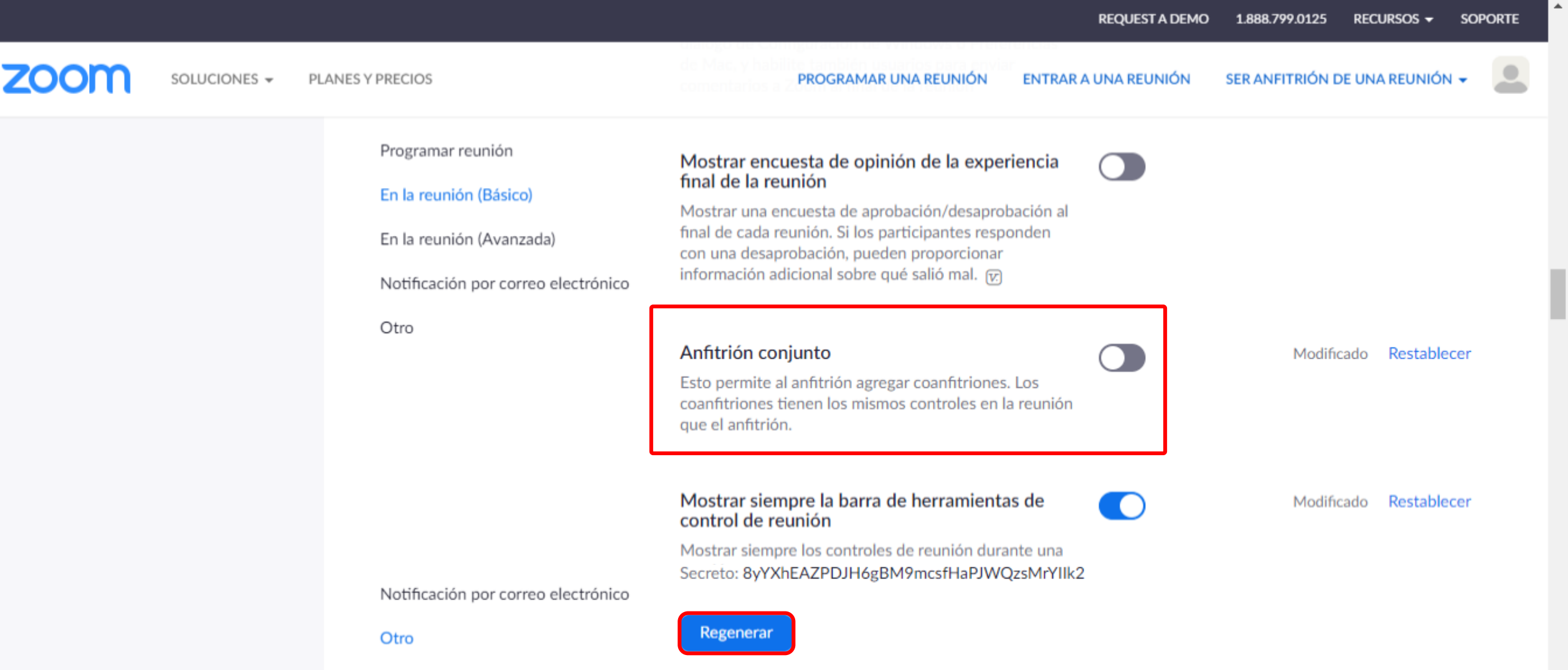

Es importante que realices el paso de configurar la opción de "Anfitrión conjunto", para que puedas controlar el tiempo del Co-anfitrión, y recuperar el control.

# **PASO 11:** Para volver a tener el rol de anfitrión, posiciona el mouse sobre el nombre del estudiante que está de Co-anfitrión, y selecciona la opción "Withdraw Co-Host Permission".

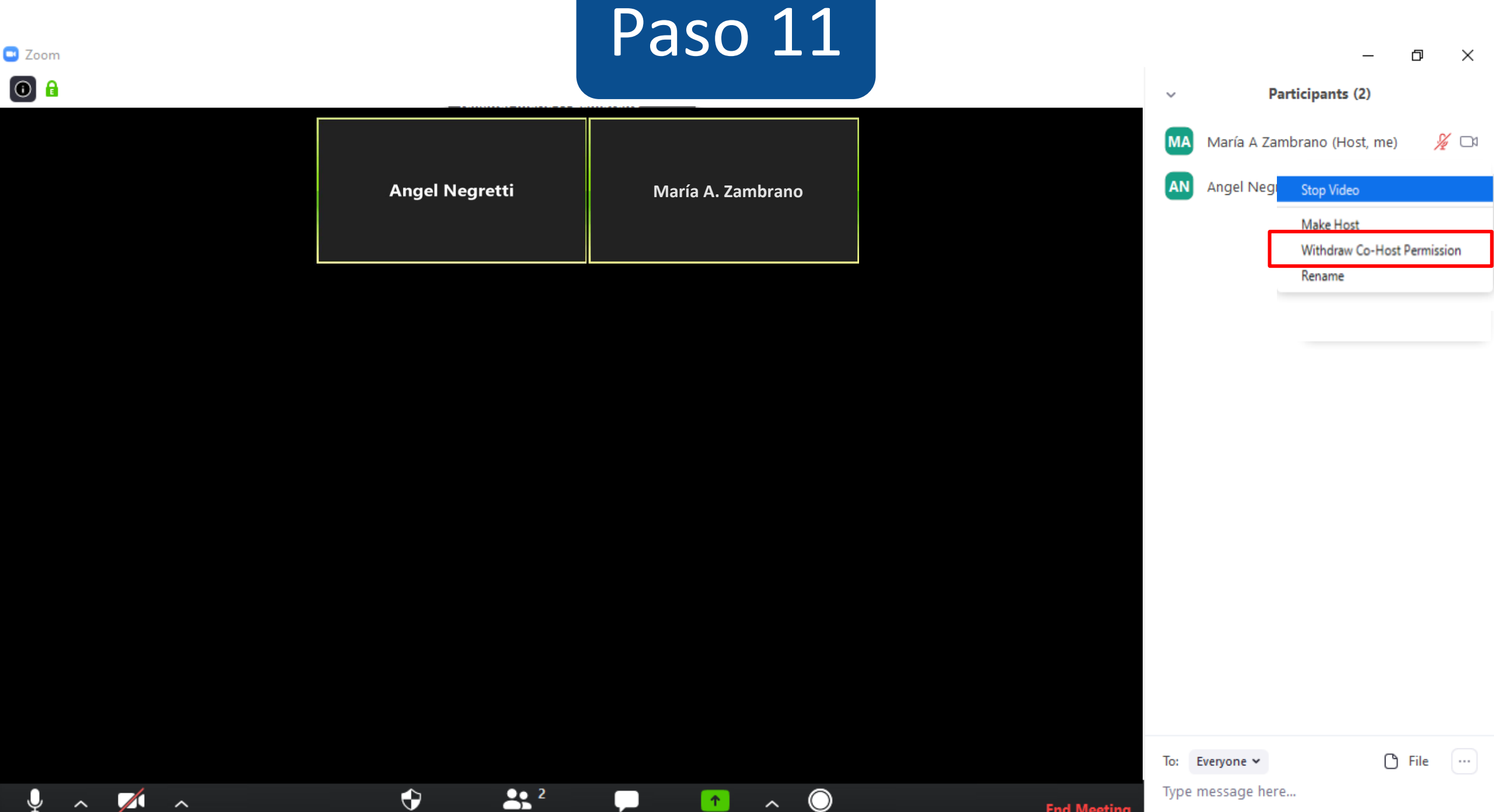

 $\bigcirc$ 

Record

 $\sim$ 

Chat

1

Share Screen

 $\bullet$ 

Security

Manage Participants

Ŷ

Mute

~

Start Video

Type message here...

**End Meeting** 

# PASO 12: Si lo requieres, puedes darle permiso de grabar la clase a uno de tus estudiantes haciendo clic en "Allow Record".

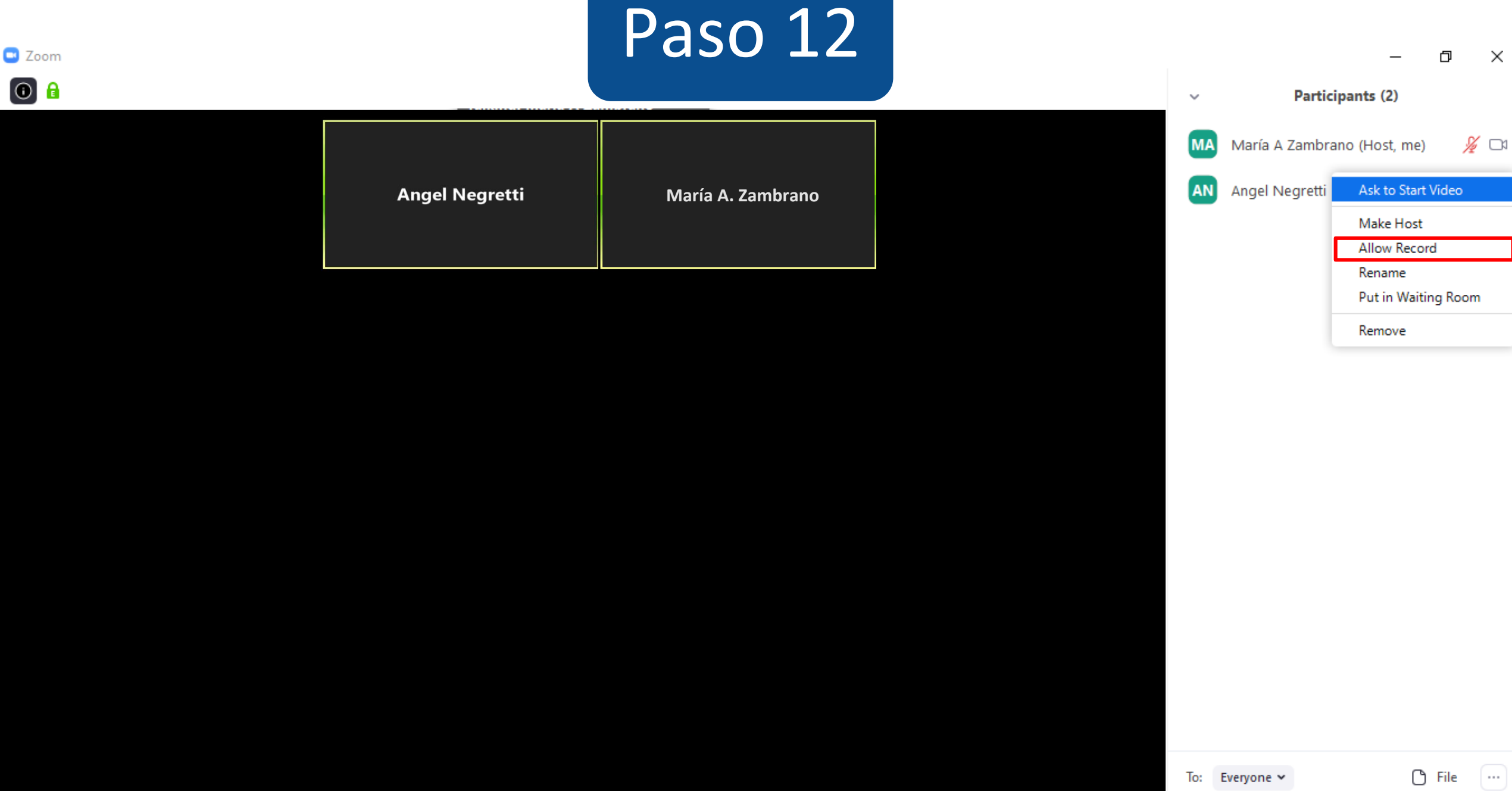

 $\bigcirc$ 

Record

 $\sim$ 

**2** 

Manage Participants

Chat

1

Share Screen

 $\bullet$ 

Security

Start Video

~

Q

Mute

Type message here... **End Meeting** 

**PASO 13:** Usa la opción sala de espera o "Put in Waiting room", para administrar actividades en las que quieres que tus estudiantes entren uno por uno, o por grupos. Esta opción, permite sacar temporalmente a uno o varios estudiantes de la sesión, por ejemplo, para preparar preguntas o evaluar en una comisión.

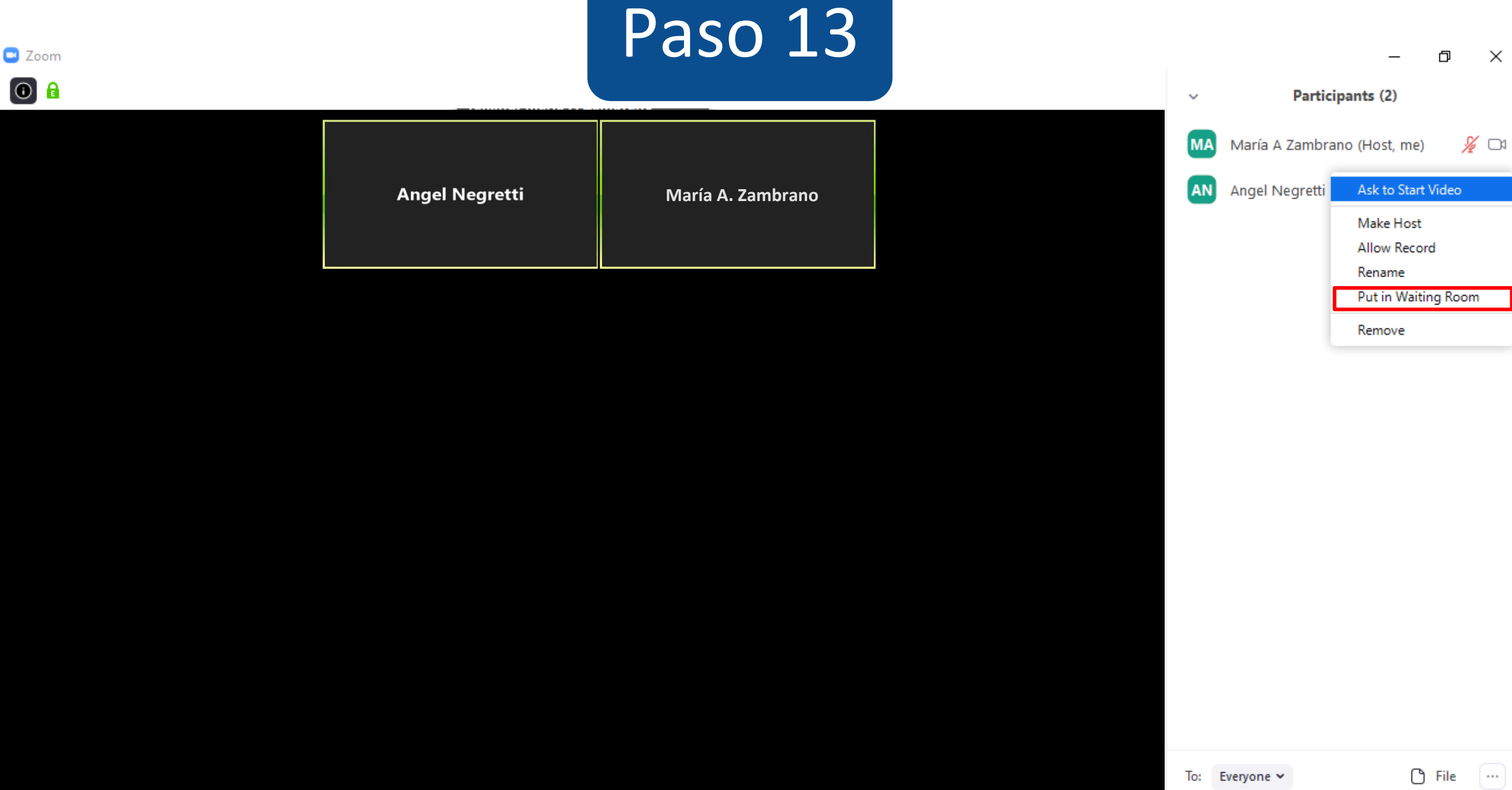

 $\bigcirc$ 

Record

 $\sim$ 

**2** 

Manage Participants

Chat

1

Share Screen

 $\bullet$ 

Security

Start Video

~

Ŷ

Mute

Type message here...

**End Meeting** 

PASO 14: Si utilizaste la opción de sala de espera, luego deberás hacer clic en "admitir", para que el estudiante vuelva a la sala común.

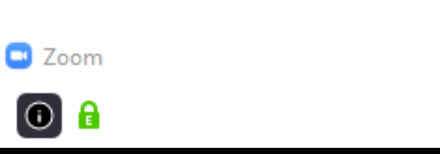

### Paso 14

María A. Zambrano

Angel Negretti

**2** 

Manage Participants

Chat

1

Share Screen

 $\bullet$ 

Security

|                              |                  | _          | o x     |  |  |  |
|------------------------------|------------------|------------|---------|--|--|--|
| ~                            | Participar       | nts (2)    |         |  |  |  |
| 1 person is waiting          |                  |            | Message |  |  |  |
| AN                           | Angel Negretti   | Admit      | Remove  |  |  |  |
| 1 participant in the meeting |                  |            |         |  |  |  |
| MA                           | María A Zambrano | (Host, me) | ₽ 🗅     |  |  |  |

 $\bigcirc$ 

Record

 $\sim$ 

To: Everyone 🗸

🖰 File ....

Type message here...

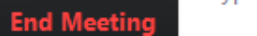

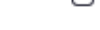

Mute Start Video

Õ

~

**PASO 15:** Si deseas sacar a alguien de la sala tienes la opción de "Remove". Pero, ten en cuenta que al usar esta opción, persona no podrá unirse a nuevamente.

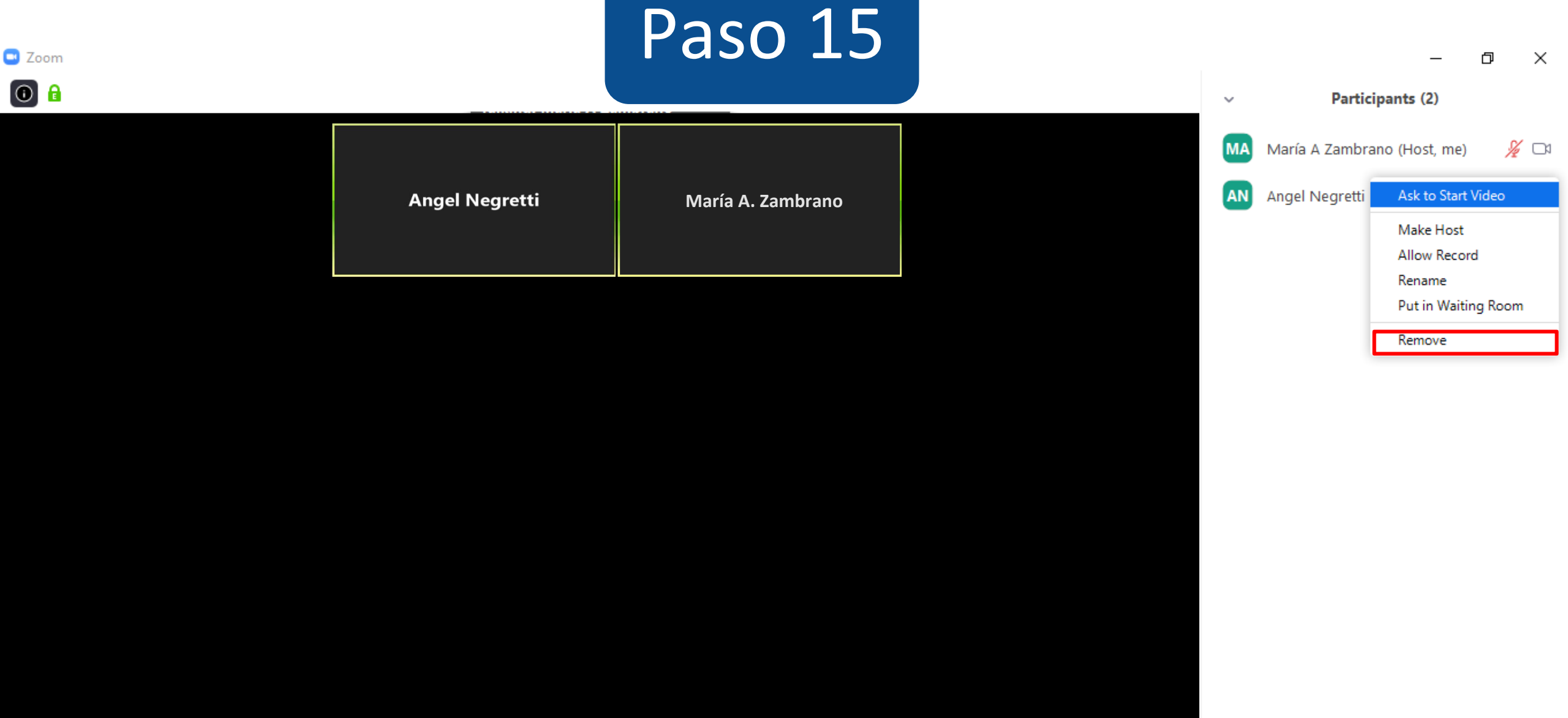

 $\bigcirc$ 

Record

 $\sim$ 

**2** 

Manage Participants

Chat

1

Share Screen

 $\mathbf{O}$ 

Security

Start Video

~

Q

Mute

To: Everyone 🗸

**End Meeting** 

... 🖰 File

Type message here...

PASO 16: Tienes la opción de chatear con tus estudiantes, ver sus inquietudes de manera escrita, o simplemente observar qué comentan entre ellos.

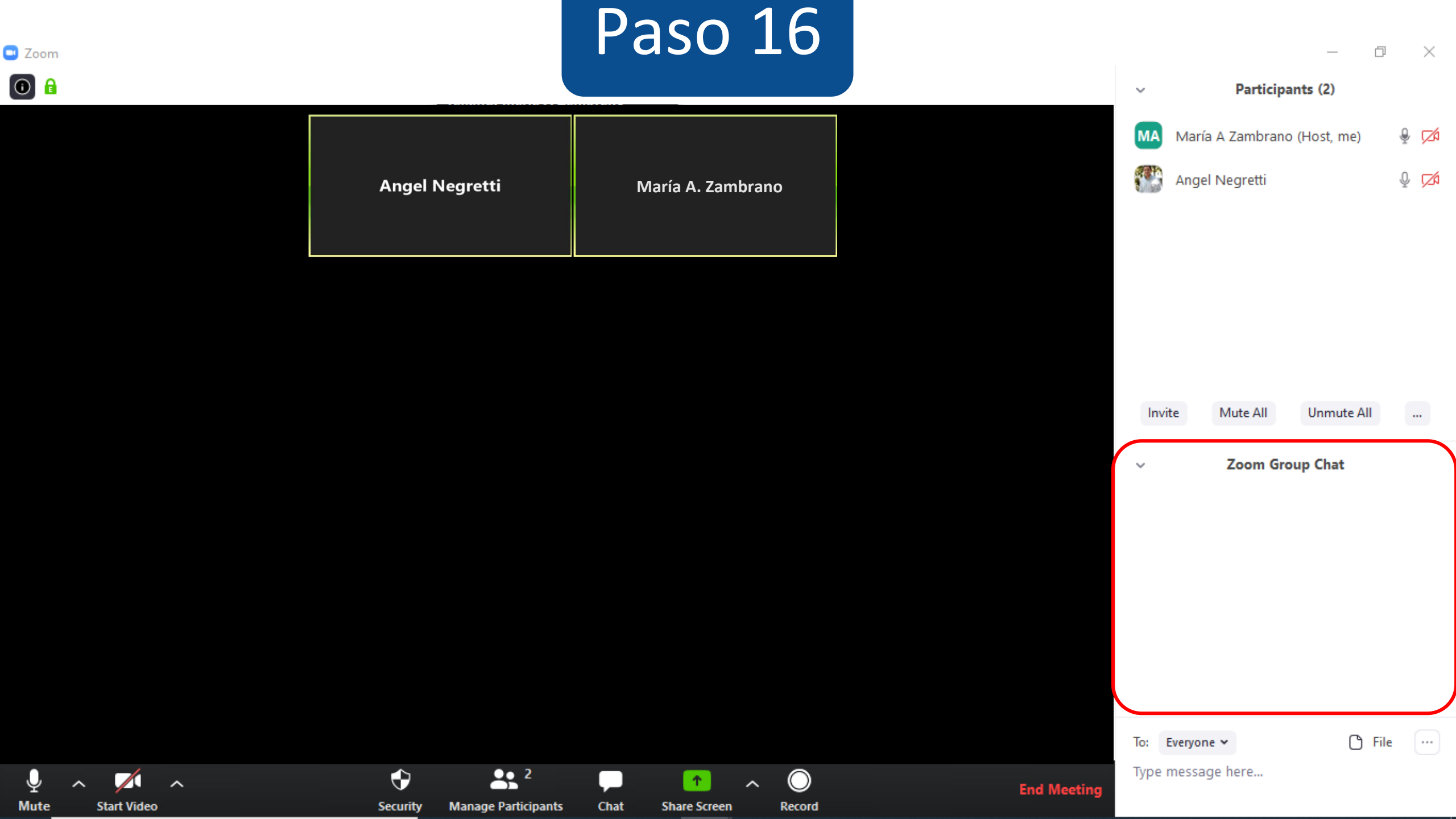

Como una buena práctica, te recomendamos que cada cierto tiempo pares tu conversación para ver si hay inquietudes en el chat, y así puedas contestarlas a tiempo. Esto generará, que el estudiante se sienta más involucrado y partícipe en tu video clase.

PASO 17: Te invitamos a visitar Zoom.us, para que conozcas otras opciones que puedes incluir a tu video clase desde la sección de configuración.

### Paso 17

м 🚷

REQUEST A DEMO 1.888.799.0125 RECURSOS - SOPORTE

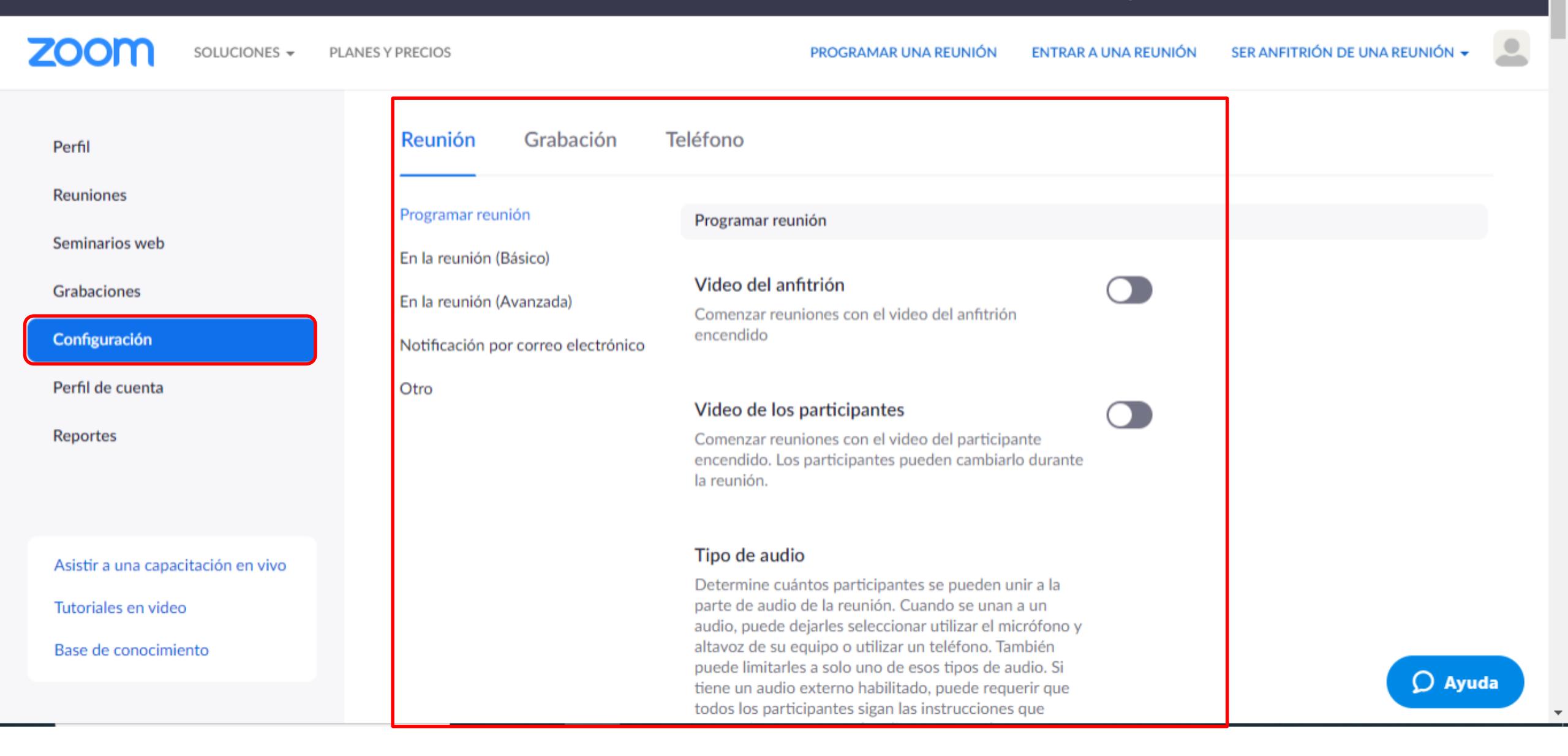

# iListo!

# Ya sabes cómo moderar participantes en Zoom.

Para más tutoriales visita Canvas.udd.cl

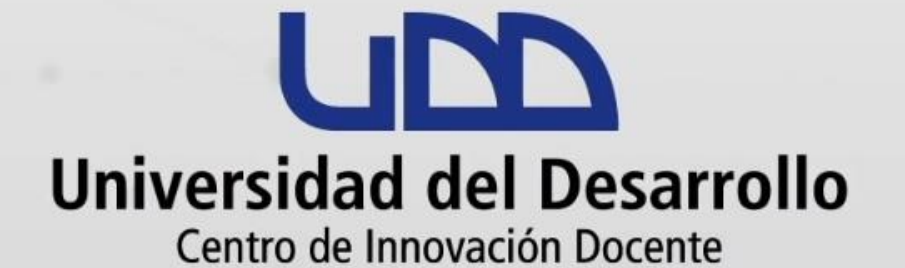

### canvas@udd.cl